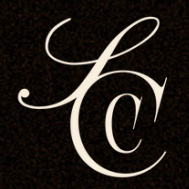

# AUTHOR NOTION DASHBOARD TEMPLATE

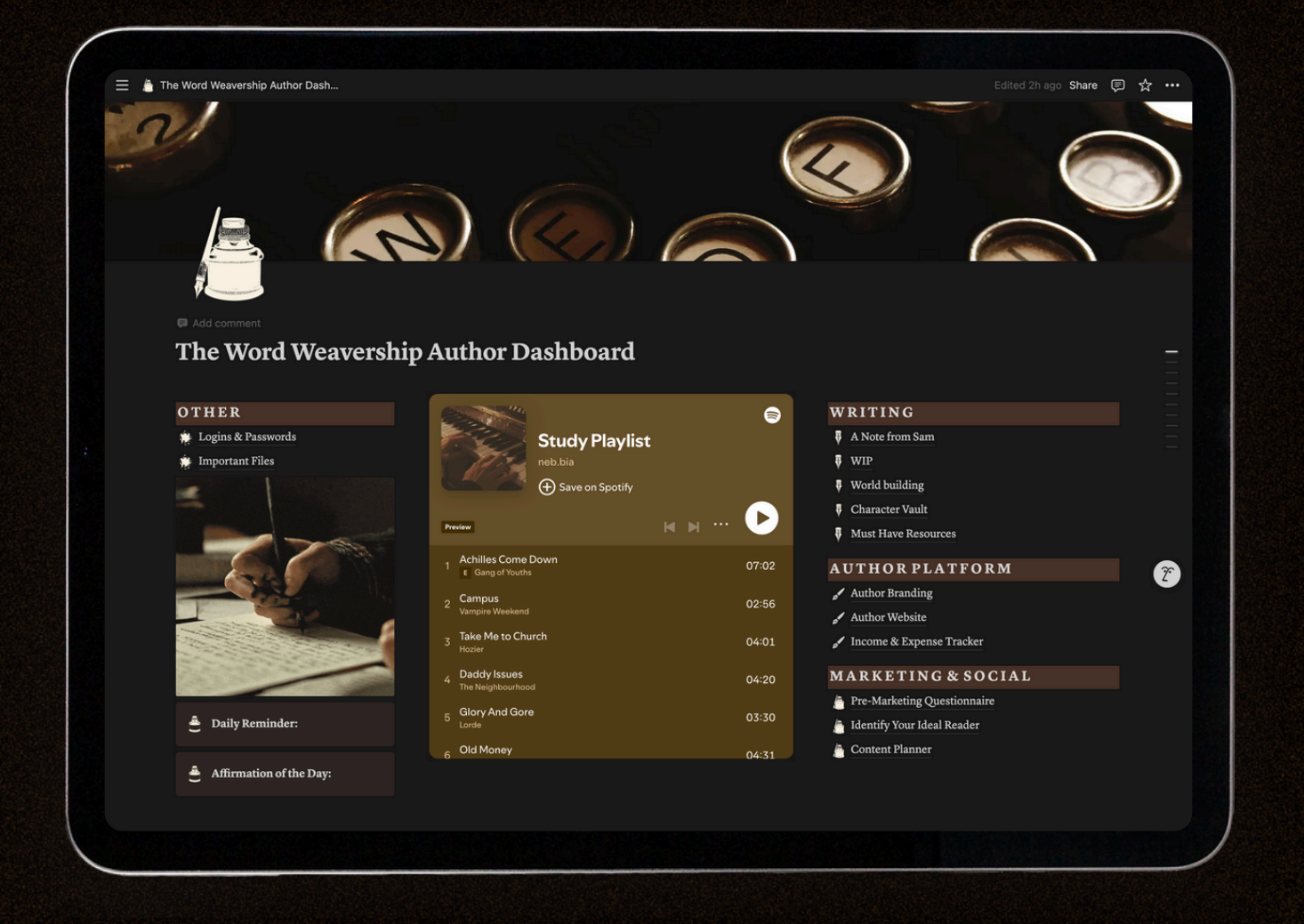

## follow the steps below to download and access the template!

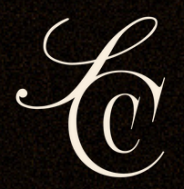

# AUTHOR NOTION DASHBOARD TEMPLATE

### Step 1: Log In

Open your web browser and log into your Notion account. If you don't have an account yet, create one at <u>notion.so</u> (it's free!)

### Step 2: Access the Template

Click the link below and the template will open in your browser as a public Notion page.

## Step 3: Duplicate the Template

In the top right corner of the template page, click the "Duplicate" button.

### Step 4: Customize Your Template

Once the template appears in your account, you can start editing and personalizing it to suit your needs!

Feel free to move sections, add content, or adjust layouts as desired.

#### <u>Cick here to download the Notion template</u>

xoxo, sam